## PROCEDIMENTO PARA REALIZAÇÃO DA INSCRIÇÃO NO PROCESSO SELETIVO - EDITAL 010/DDP/PRODEGESP/2025

**Observação:** O sistema de inscrições permite somente **uma única inscrição por servidor**, **não sendo possível editá-la** após a finalização do preenchimento.

- Acesse o formulário de inscrição pelo Link: Formulário Docentes - https://inscricoes.ufsc.br/activities/11319/ Formulário TAEs - https://inscricoes.ufsc.br/activities/11320/
- 2) Clique em "Solicitar Inscrição" e efetue o login com seu IDUFSC

| Edital n°XX/DDP/PRODECESP/2022 - Processo Seletivo de afastamento integral para participação em Programa de Pós-Graduação<br>stricto sensu (mestrado, doutorado e pós-doutorado)<br>♥ Processo seletivo para a dasificação de servidores docentes e TAEs da UFSC Interesados en solicitar afastamento integral para mestrado, doutorado e pós-doutorado com inicio<br>provide entre 010/1/2022 e 30.04/2023.<br>ATENAÃO o sistema emaite somme uma situal interição por servidor e não é possivel editár la asóa a finalização.<br>Págna ential da atividade: https://espacitacio.uh/c.br/processos-selet/hos/<br>■ Punicipies de 09/09/2022 a 00:09/2022.                                                                                                    | Inscrições                                    |                                                                                                    |                                               |
|----------------------------------------------------------------------------------------------------|-----------------------------------------------|----------------------------------------------------------------------------------------------------|-----------------------------------------------|
| Edital n°XX/DDP/PRODEGESP/2022 - Processo Seletivo de afastamento integral para participação em Programa de Pós-Graduação<br>stricto sensu (mestrado, doutorado e pós-doutorado)<br>♥ Processo seletivo<br>produce metodo para a classificação de servidores docentes e TAEs do UFSC Interessados em solicitar afastamento integral para mestrado, doutorado e pós-doutorado com inicio<br>produce metodo para a classificação da servidores docentes e TAEs do UFSC Interessados em solicitar afastamento integral para mestrado, doutorado e pós-doutorado com inicio<br>produce metodo para a double do utorado e pós-doutorado com inicio<br>produce metodo para a double do utorado e pós-doutorado com inicio<br>produce metodo para a double do utorado e pós-doutorado com inicio<br>produce metodo para a double do utorado e pós-doutorado com inicio<br>produce metodo para a double do utorado e pós-doutorado com inicio<br>produce metodo para a double do utorado e pós-doutorado com inicio<br>produce metodo para a double do utorado e pós-doutorado com inicio<br>produce do utorado e pós-doutorado com inicio<br>produce do utorado e pós-doutorado com inicio<br>produce a double do utorado e pós-doutorado com inicio<br>produce do utorado e pós-doutorado com inicio<br>produce do utorado e pós-doutorado com inicio<br>produce do utorado e pós-doutorado com inicio<br>produce do utorado e pós-doutorado com inicio<br>produce do utorado e pós-doutorado e pós-doutorado com inicio<br>produce do utorado e pós-doutorado e pós-doutor |                                               |                                                                                                    |                                               |
| Processo Seletivio Processo Seletivio Processo Selet                                                                                                    | Edital nºXX/DDI<br>stricto sensu (m           | DP/PRODEGESP/2022 - Processo Seletivo de afastamento integral para participação e<br>nestrado, doutorado e pós-doutorado)               | em Programa de Pós-Graduação                  |
| Processo selekto para a dastificação de servidores docentes e TAEs da UFSC interessãos em asilicitar afactamento integral para metarada, doctorado e pós doctorado com inicio<br>provido entre 01/07/12/92 a 300.67023<br>ATENCACo asistema permite somente uma única inscrição por aervidor e não é possível edité la aoda a finalização.<br>Pagina oficial da atividade intoscritagandacasourito.br/processos selectivos/<br>Perincipante<br>O Interrições de 09:09/2022 a 09:09/2022.                                                                                                    | Processo Seletivo                             |                                                                                                    |                                               |
| ATENCAC: o sistema permite somerte uma ünica insorição por servidor e nice é possivel editel la após a finalização.  Péqina eficial da autividade hittop://espacitaces.utic.br/processor selectivos/  Proficipante Dimorições do 09:09/2022 a 09:09/2022  // Solicitate Insoriçãe                                                                                                    | Processo seletivo par<br>previsto entre 01/01 | ara a classificação de servidores docentes e TAEs da UFSC interessados em solicitar afastamento integral para m<br>1/2023 e 30/06/2023. | estrado, doutorado e pós-doutorado com início |
| Página oficial da abilidade: https://capacitaca.utisc.br/processos selectivos/         # harris/punte         © Inscrições de 09/09/2022 a 09/09/2022         If Solicitar Inscrições                                                                                                    | ATENÇÃO: o sistema                            | a permite somente uma única inscrição por servidor e não é possível editá-la após a finalização.                                        |                                               |
| Participante     O Inscrições de 09.09/2022 a 09:09/2022      // Solicitar Inscrição                                                                                                    | Página oficial da ativ                        | vidade: https://capacitacao.ufsc.br/processos-seletivos/                                                                                |                                               |
| © Imorfiçãos de 09/09/2022 a 09/09/2022<br>(7 Solicitar Inocríção                                                                                                    | ₩ Participante                                |                                                                                                    |                                               |
| © Interições de 09/09/2022 a 09/09/2022                                                                                                    |                                               |                                                                                                    |                                               |
| (? Soliditar Invertição                                                                                                    | O Inscrições de 09/                           | 9/09/2022 a 09/09/2022                                                                                                    |                                               |
|                                                                                                    | Solicitar Inscrict                            | cia l                                                                                                    |                                               |
|                                                                                                    |                                               |                                                                                                    |                                               |
|                                                                                                    |                                               |                                                                                                    |                                               |
|                                                                                                    |                                               |                                                                                                    |                                               |
|                                                                                                    |                                               |                                                                                                    |                                               |

3) Clique em Confirmar:

| Inscrições | Atividades |                                                                                                    | ٩ | 0 |
|------------|------------|----------------------------------------------------------------------------------------------------|---|---|
|            |            | Confirmação Informações Envio de Documentos                                                                                                    |   |   |
|            |            | Edital n°XX//DDP/PRODEGESP/2022 - Processo Seletivo de afastamento integral para<br>participação em Programa de Pós-Graduação stricto sensu (mestrado, doutorado e<br>pós-doutorado).<br>♥ Processo Seletivo<br>Processo seletivo para e classificação de servidores docentes e TAEs da UFSC interessados em solicitar<br>afastamento integral para mestrado, doutorado e pós-doutorado com inicio previsto entre 01/01/2023 e<br>30/06/2023.<br>ATENÇÃO: o sistema permite somente uma única inscrição por servidor e não é<br>@ Inscrições de: 09/09/2022 e 09/09/2022 |   |   |
|            |            | Você confirma sua inscrição nessa atividade?<br>Confirmar Cancelar                                                                                                    |   |   |
|            |            |                                                                                                    |   |   |

4) Preencha os dados solicitados e clique em Continuar:

**ATENÇÃO**: Ao clicar em Continuar, não será possível retornar a essa página nem fazer alterações nos dados informados.

| Confirmação Informações Envío de Documentos                                                                                                    |
|----------------------------------------------------------------------------------------------------|
| Edital n°XX/DDP/PRODEGESP/2022 - Processo Seletivo de afastamento integral para<br>participação em Programa de Pós-Graduação stricto sensu (mestrado, doutorado e<br>pós-doutorado) |
| Para efetuar sua soliticação, precisamos de mais informações sobre vocil. Por favor, preencha os campos abaixe:<br>Informações complementares                                       |
| SIAPE,"                                                                                                    |
| Carreira,*                                                                                                    |
| Docente ou TAE:<br>Nivel de formação pretensido,"                                                                                                    |
| Mestrada ideutorado jole doutorado<br>Encuel lo de dato a la locio de ortestamente *                                                                                                |
| Entre 01/01/2023 e 30/04/2023. Formator dis/imm/asaa                                                                                                    |
| Continue >                                                                                                    |
| PÁGINA.INICIAL MIN-VAS INSCRIÇÕES                                                                                                    |

5) Anexe os documentos comprobatórios (se houver) e clique em "Finalizar":

Para cada critério poderá ser anexado somente um arquivo. Se houver mais de um documento referente ao mesmo critério, deverão ser **previamente salvos em um mesmo arquivo** em formato PDF.

ATENÇÃO: Ao clicar em Finalizar não será possível editar a inscrição.

| nad que i consta |                                                                                                    |                                                                                                    |
|------------------|----------------------------------------------------------------------------------------------------|----------------------------------------------------------------------------------------------------|
|                  | Contrasgle                                                                                           | * Weterscher<br>Administration                                                                                                    |
|                  | Edital n°XX/DDP/PRODE<br>participação em Program<br>pós-doutorado)<br>Para Instancia con fi<br>Ancos | CRIPTOZZY<br>A da PEr-Graduação státisto de destamente la tengral para<br>a de PEr-Graduação státisto secual jenestrado, dondor nel e<br>Fonz-Graduação se particio                                                                                                    |
|                  | Q Nio crviado                                                                                        | Profess Realização de cargo ao Francesca National de Cardada nos<br>deformandos en como um de Cardada de Mareas ANTEC<br>Anticianos registos<br>Demonstração Mareas de Cardada de Cardada de Cardada de Cardada de Cardada de Cardada de Cardada de Cardada de<br>Demonstração Mareas de Cardada de Cardada de Cardada de Cardada de Cardada de Cardada de Cardada de Cardada de<br>Demonstração Mareas de Cardada de Cardada de Cardada de Cardada de Cardada de Cardada de Cardada de Cardada de<br>Demonstração Mareas de Cardada de Cardada d |
|                  | <b>Δ</b> .Nicconstate                                                                                | Compression de aprovação em melção de Mandrada Develocada<br>texa em esta a cantera que Prio Develocada<br>e alimento en regues a compression de Alimente<br>Alimente entrepresenta de Noree.                                                                                                    |
|                  | 6. Novervisides                                                                                      | Compresent de Boles de Educato Hestes por Agélios de<br>Prenetar de Boles de Saladores en de regiona<br>Estaboles regional<br>Autor antiparte esta boles.                                                                                                    |
|                  | D Nice environments                                                                                  | Declaração solidar para sontidor um CADA quentos a deceção nos<br>alteres areas em herações de tele CaDadores em televeste<br>alteres em teres areas em herações de televeste<br>alteres em teres areas em                                                                                                    |
| C                | O mano attestonado deve como                                                                         | (a) Art. W. (b) and an electronic structure interface. Split<br>Structure is a construction of a construction of the structure interface.                                                                                                    |
|                  |                                                                                                    |                                                                                                    |

## Sobre reunir todos os documentos em um único arquivo e anexar no formulário online:

Isso pode ser feito por meio dos seguintes links, de forma gratuita\*: https://www.ilovepdf.com/pt/juntar\_pdf https://www.pdfmerge.com/pt/

\*O passo a passo para acessar os aplicativos é de responsabilidade do candidato.

6) Para **confirmar se sua inscrição foi realizada**, é possível consultar no menu à direita, Minhas Inscrições.

O Status da Inscrição "Aguardando análise" indica que sua inscrição foi realizada.

| Inscrições Atividades                                                                                                    |                | ٩                     | O Alice -                 |
|----------------------------------------------------------------------------------------------------|----------------|-----------------------|---------------------------|
| Minhas Inscrições                                                                                                    |                | <                     | Minhas Inscrições<br>Sair |
| Edital nº16/DDP/PRODEGESP/2022 - Processo Seletivo de<br>afastamento integral para participação em Programa de Pós-<br>Graduação stricto sensu (mestrado, doutorado e pós-doutorado)<br>Processo Seletivo | 鑙 Participante | ⊙ 23/08/22 a 24/08/22 | Aguardando análise        |